## Web端单船权限如何批量分配给用户(以船舶为 基准)(文档)

用户登录互海通Web端,依次点击进入"系统设置→用户管理"界面,点击"船舶权限",进入船舶 权限界面,可通过船舶名称检索目标船舶,找到目标船舶后,点击右侧"编辑",进入编辑界面,可 切换至"无权限用户"界面,勾选用户后,可根据需求新增对应权限,新增完成后,拥有权限的用户 会出现在"自管船用户/代管船用户"界面中,切换至"自管船用户",针对已有权限的用户,也可根 据需求进行"删除"操作。

|           | 航次管理     |          | >  | 用户管理                                                                      |    |            |          |                 |               |      |           |      |            |             |
|-----------|----------|----------|----|---------------------------------------------------------------------------|----|------------|----------|-----------------|---------------|------|-----------|------|------------|-------------|
| Ē         | 船舶报告     |          |    |                                                                           |    |            |          |                 |               |      |           |      |            |             |
| $\oslash$ | 船舶检查     |          |    | 组织架构 刷新                                                                   | 新增 | 批量删除       | 登录日志查询   | 船舶权限 → 2、点击     | "船舶权限"        |      |           | 搜索乡  | 关键字 括      | <b>漆</b> 重置 |
| ß         | 体系管理     |          |    | 🚠 上海互海信息科技有限公司                                                            |    | 号溃氛登       | 姓名/职务    | 联系信息            | 船舶            | 船员分组 | 角色 🔻      | 有效▼  | 操作         |             |
| 皋         | 海务管理     |          |    | ■ 销售部 (11 人)                                                              |    | 183******  | 李文秀 (产品经 | (+86)183******* | 互海1号,测试11     |      | 船舶管理系统超级  | 有效   | 编辑 删除 重置密码 |             |
| ♪         | 船舶事件     |          |    | ■ 运营部 (6 人)                                                               |    | 演示账户       | 演示账户     |                 | 追梦号           |      | 机务主管      | 有效   | 编辑 删除 重置密码 |             |
| 8         | 通讯录      |          |    | <b>늘</b> 技术部 (14 人)                                                       |    | 183******4 | 杨蝶       | (+86)183******4 | 互海1号,互海2号,互海3 |      | 机务主管,机务经理 | 有效   | 编辑 删除 重置密码 |             |
| ட         | 电子签章     |          |    | <b>旨</b> 产品部 (3 人)                                                        |    |            |          |                 |               |      |           |      |            |             |
| 礅         | 系统设置     |          | ~  | ■ 数据中心 (0 人)                                                              |    |            |          |                 |               |      |           |      |            |             |
|           | 角色权限     | ł        |    | <ul> <li>■ 並刻部(0人)</li> <li>■ 财务,行政,人事(1人)</li> </ul>                     |    |            |          |                 |               |      |           |      |            |             |
|           | 用户管理流程定义 | ∎<br>▶1, | 依次 | <ul> <li>■ 轮机部 (0 人)</li> <li>「点击进入用户管理界面</li> <li>■ 甲板部 (1 人)</li> </ul> |    |            |          |                 |               |      |           |      |            |             |
|           |          | -        |    |                                                                           |    |            |          |                 |               |      |           |      |            |             |
| ← 船舶权限    |          |          |    |                                                                           |    |            |          |                 |               |      |           |      |            |             |
|           |          |          |    |                                                                           |    |            |          |                 |               |      | り週辺       | 船船谷  | ムが位家日尓     | 指胎          |
|           |          |          |    |                                                                           |    |            |          |                 |               |      |           | 船舶名称 | ۶ <b>Q</b> | 重置日         |
| 9         | ¥        | 船舶名称     |    | 自營船用户                                                                     |    |            |          |                 | 代管船用户         |      |           |      | 操作         |             |
| 1         |          | 连胜号      |    |                                                                           |    |            |          |                 |               | 3、找到 | 船舶后,点:    | も"编  | 辑"→編       |             |
| 2         | 2        | 前进号      |    |                                                                           |    |            |          |                 |               |      |           |      | 编辑         |             |
| 3         | 3        | 长林号目     | 停用 |                                                                           |    |            |          |                 |               |      |           |      | 编辑         |             |

船舶权限编辑

| <sup>船舶名称: 互海运</sup> 4、切换至"无权限用户" |                |             |                  |                 |               |             |   |  |  |  |  |
|-----------------------------------|----------------|-------------|------------------|-----------------|---------------|-------------|---|--|--|--|--|
| 自管                                | 船用户(14)        | 代管船用户(1)    | 无权限用户(89)        |                 |               |             |   |  |  |  |  |
| 新增涉                               | 为自管船           | 新增为代管船      | 5、勾选用户后          | , 可根据需求新增       | 曾对应权限         |             |   |  |  |  |  |
|                                   | #              | 用户姓名        | Ê                | 邓门名称            |               | 手机号         |   |  |  |  |  |
|                                   | 1 陈立森          |             |                  | 肖售部             |               | 15******6   |   |  |  |  |  |
| ~                                 | 2              | 陈子田         | ŧ                | 肖售部             |               | 15*****     |   |  |  |  |  |
|                                   | 3              | 李顺勇         | ŧ                | 肖售部             |               | 18******9   |   |  |  |  |  |
| <b>~</b>                          | 4              | 李昱          | ŧ                | 肖售部             |               | 15********* |   |  |  |  |  |
|                                   | 5 杨芬芬          |             | ŧ                | 肖售部             |               | 159*****    |   |  |  |  |  |
|                                   |                |             | 舟                | 品的权限编辑          |               |             | 8 |  |  |  |  |
| 船舶名利                              | ₨: 连胜号         |             |                  |                 |               |             |   |  |  |  |  |
| 自管制                               | 沿用户 <b>(4)</b> | 代管船用户(0) 无权 | 限用户(0)           |                 |               |             |   |  |  |  |  |
| <u> </u>                          | +              | 切换至"自管"     | 含船用户",<br>这进行"删除 | 针对已有权<br>全"操作   | 2限的用 <i>月</i> | <b>二</b> ,  |   |  |  |  |  |
| ¢                                 | #              |             |                  | JN J木Iト<br>『门名称 |               | 手机号         |   |  |  |  |  |
|                                   | 1              | 高银          | 14               | 客服部             |               | 18 91       |   |  |  |  |  |
|                                   | 2              | ē—          | ŧ                | 肖售部             |               |             |   |  |  |  |  |

说明:

在"船舶权限"界面,"配置/删除"的用户权限,**"用户编辑"界面**也会**同步权限**。 两者是双向同步操作。 ×